## Searching Living Library for Information

1. Open Internet Explorer

2. Click on Living Library

Click on Primary (if it asks you)
Click on find

5. In the box type as much detail as you can about what you are searching for. Use speech marks if you are looking for 2 words which are joined e.g. "United Kingdom" "Roald Dahl"

6. If you are just looking for pictures click on pictures

7. Click on GO

- 8. Scroll down the list to find the items that you are interested in
- 9. Click on the large blue writing to get more information

10. You can print this information, or pictures out. Press Print or click on file and print

11. Use the back arrows to go back to the list to look at another piece of information

12. Close down the program by clicking on the cross in the right hand corner of the screen